# Matériovigilance et stock

| Out | tila 0                               |
|-----|--------------------------------------|
|     | Backup •                             |
|     | Cotations                            |
|     | Nomenclatures                        |
|     | Jours fériés non légaux              |
|     | Matériovigilance et stoc <u>k</u>    |
|     | Matériaux prot <u>h</u> étiques      |
|     | Dispositifs medicaux                 |
|     | fichier des <u>P</u> rescriptions    |
|     | phamaco <u>V</u> igilance            |
|     |                                      |
|     | Documents types                      |
|     | romu <u>L</u> aires types            |
|     | codes postau <u>X</u>                |
|     | Import de tables SESAM-Vitale        |
|     | Table des organismes complémentaires |
|     | pro <u>F</u> ils utilisateurs        |
|     | coordonnées <u>S</u> CM              |
|     | Configuration du po <u>s</u> te      |
|     | Raccourcis claviers                  |
|     | Recherche médico-légale              |

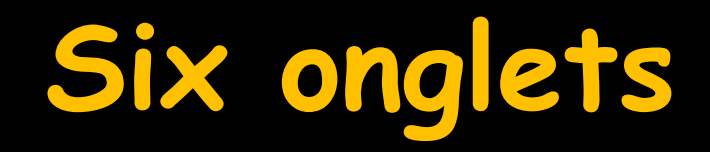

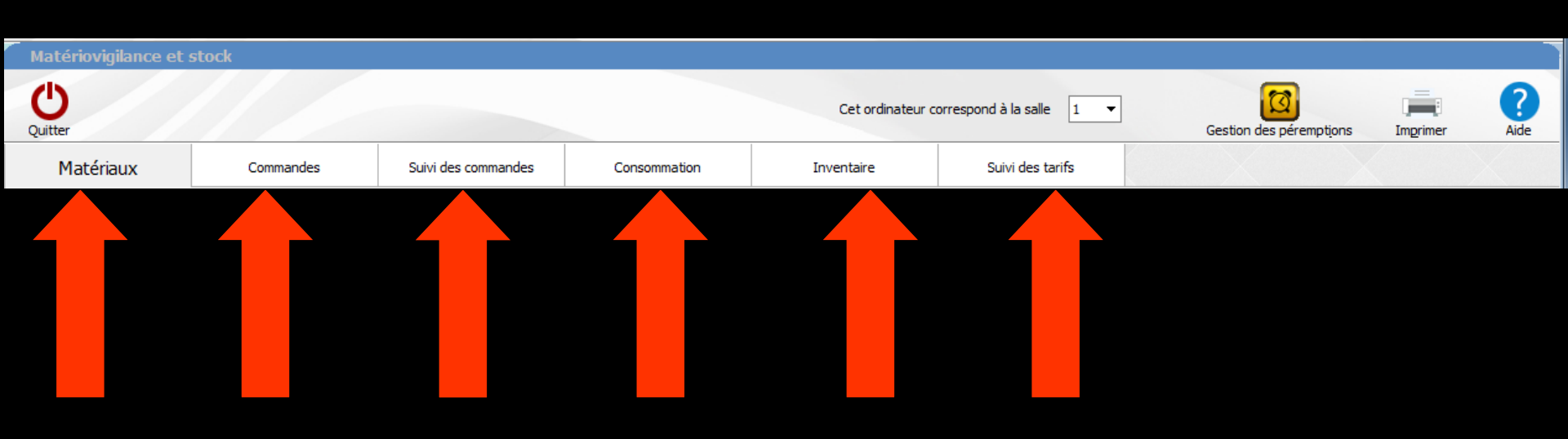

## Onglet "Suivi des commandes"

| Matériovigilance et ste    | ock |          |               |                      |                |            |                    |                    |            |                |            |               |              |           |      |
|----------------------------|-----|----------|---------------|----------------------|----------------|------------|--------------------|--------------------|------------|----------------|------------|---------------|--------------|-----------|------|
| 0                          |     |          |               |                      |                |            |                    |                    |            |                |            | 7             |              | 6         | 2    |
| Quittor                    |     |          |               |                      |                | C          | et ordinateur corr | respond à la salle | 1 -        | C-             | La constan | 2 páromotiona | Imprime      |           |      |
| Quitter                    |     |          |               |                      |                |            |                    |                    |            | Ge             | suorrues   | peremptions   | Tubling      | a Ait     | ue   |
| Matériaux                  | Co  | ommandes | Suivi des con | nmandes C            | onsommation    | Inver      | taire              | Suivi des t        | arifs      |                |            |               |              |           |      |
| Commandes actives          | ]   |          | <             | <u> </u>             |                | Fourniss   | eur                |                    |            |                |            |               | Date:        |           |      |
| 2015 01 29 - 19:24 GAC     |     |          |               |                      |                |            |                    |                    |            |                |            | Référe        | ence dient   |           |      |
| 2014 11 13 - 12:58 GAC     |     |          |               | New eener            | 241            |            |                    | Cabringat 0        | Difference | Daine continue | Oursetted  | Daiss backed  | 1.4          | Décembion |      |
| Commandes archivees        |     |          |               | Nom commerc          | Jdi            |            | 4                  | Fabricant Q        | Reference  | Prix unitaire  | Quantite   | Prix total    | LOL          | Perempuon |      |
| 2015 05 20 - 15:46 GAC     |     |          |               |                      |                |            |                    |                    |            |                |            |               |              |           |      |
| 2015 02 02 - 14:14 GAC     |     |          |               |                      |                |            |                    |                    |            |                |            |               |              |           | -    |
| 2014 12 03 - 13:10 GAC     |     |          |               |                      |                |            |                    |                    |            |                |            |               |              |           |      |
| 2014 11 15 - 09:26 GAC     |     |          |               |                      |                |            |                    |                    |            |                |            |               |              |           |      |
| 2014 09 09 - 13:40 GAC     |     |          |               |                      |                |            |                    |                    |            |                |            |               |              | <u> </u>  | -    |
| 2013 04 02 - 12:35 GAC     |     |          |               |                      |                |            |                    |                    |            |                |            |               |              | <u> </u>  | -    |
|                            |     |          |               |                      |                |            |                    |                    |            |                |            |               |              | <u> </u>  | -    |
| 2012 05 23 - 14:28 GAC     |     |          |               |                      |                |            |                    |                    |            |                |            |               |              |           | -    |
| 2012 05 22 - 12:49 GAC     |     |          |               |                      |                |            |                    |                    |            |                |            |               |              |           |      |
| 2012 05 15 - 08:47 KERI    |     |          |               |                      |                |            |                    |                    |            |                |            |               |              |           |      |
| 2012 04 12 - 14:29 KERI    |     |          |               |                      |                |            |                    |                    |            |                |            |               |              | <u> </u>  | -    |
| 👝 2012 01 17 - 12:43 GAC   |     |          |               |                      |                |            |                    |                    |            |                |            |               |              | <u> </u>  | -    |
| 2011 11 23 - 14:11 GAC     |     |          |               |                      |                |            |                    |                    |            | _              |            |               |              |           | -    |
| 👝 2011 11 16 - 08:37 GAC   |     |          |               |                      |                |            |                    |                    |            |                |            |               |              |           | -    |
| 🛅 2011 07 11 - 12:18 GAC   |     |          |               |                      |                |            |                    |                    |            |                |            |               |              |           |      |
| 🛅 2011 01 13 - 14:06 GAC   |     |          |               |                      |                |            |                    |                    |            |                |            |               |              |           |      |
| 🗎 🛅 2011 01 13 - 14:06 GAC |     |          |               |                      |                |            |                    |                    |            |                |            |               |              | <u> </u>  | -    |
| - 🧀 2011 01 12 - 13:10 GAC |     |          |               |                      |                |            |                    |                    |            |                |            |               |              | <u> </u>  | -    |
| 🛅 2010 10 18 - 16:27 GAC   |     |          |               |                      |                |            |                    |                    |            |                |            |               |              |           | -    |
| 🗎 📋 2010 08 23 - 16:56 GAC |     |          |               |                      |                |            |                    |                    |            |                |            |               |              |           | -    |
| - 🛅 2010 07 07 - 17:26 GAC |     |          |               |                      |                |            |                    |                    |            |                |            |               |              |           |      |
| 🗎 2010 02 09 - 16:50 GAC   |     |          |               |                      |                |            |                    |                    |            |                |            |               |              |           | _    |
| 🛅 2009 12 24 - 09:53 GAC   |     |          |               |                      |                |            |                    |                    |            |                |            |               |              | <u> </u>  | -    |
| 2009 11 02 - 13:18 GAC     |     |          |               |                      |                |            |                    |                    |            |                |            |               |              | <u> </u>  | -    |
| 2009 09 14 - 12:09 GAC     |     |          |               |                      |                |            |                    |                    |            |                |            |               |              |           | -    |
| 2009 07 20 - 12:15 GAC     |     |          |               |                      |                |            |                    |                    |            |                |            |               |              |           | -    |
| 2009 05 25 - 11:51 GAC     |     |          |               |                      |                |            |                    |                    |            |                |            |               |              |           |      |
| 2008 06 09 - 13:07 GAC     |     |          |               |                      |                |            |                    |                    |            |                |            |               |              |           |      |
| 2008 05 27 - 13:25 GAC     |     |          |               |                      |                |            |                    |                    |            |                |            |               |              | <u> </u>  | -    |
| 2007 02 27 - 13:11 GAC     |     |          |               |                      |                |            |                    |                    |            |                |            |               |              | <u> </u>  | -    |
|                            |     |          |               |                      |                |            |                    |                    |            |                |            |               |              |           | -    |
|                            |     |          |               |                      |                |            |                    |                    |            |                |            |               |              |           | -    |
|                            |     |          |               |                      |                |            |                    |                    |            |                |            | M             | ontant total |           | 0,00 |
|                            |     |          | [             | Passer les éléments  | Archiver le bo | on de 🛛 Dé | truire le bon de   | Imprimer           | e bon de   |                |            |               |              |           |      |
|                            |     |          |               | cochés dans le stock | command        | e          | commande           | comm               | ande       |                |            |               |              |           |      |
|                            |     |          |               |                      |                |            |                    |                    |            |                |            |               |              |           |      |
|                            |     |          |               |                      |                |            |                    |                    |            |                |            |               |              |           |      |

## Un tree-view à gauche permet d'avoir une représentation hiérarchique des différentes commandes

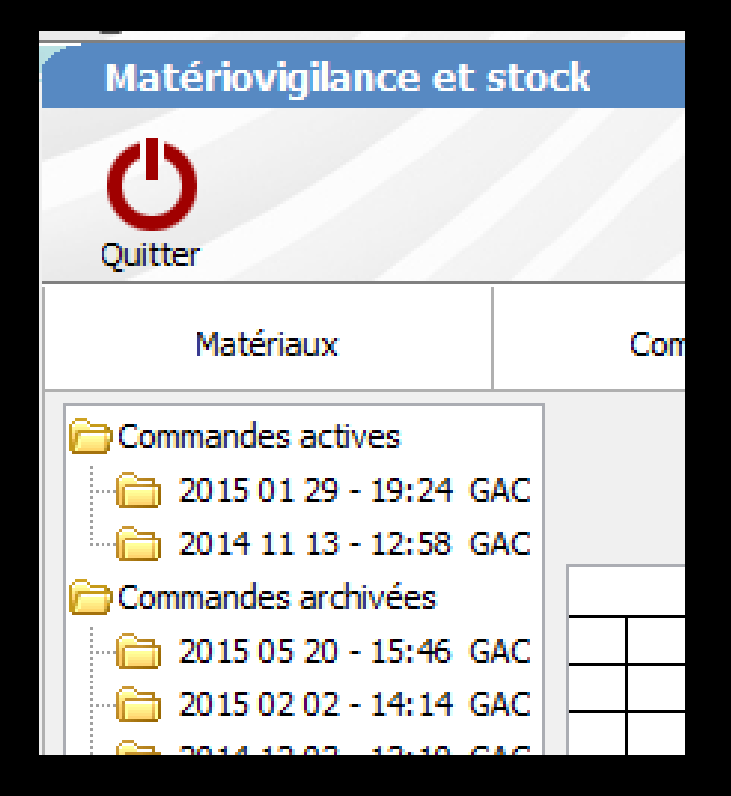

### Permet de pointer les commandes passées précédemment

| Matériovigilance et sto  | ck            |                             |                 |                       |                                |                   |                    |                |                 |                  |                 |           |       |
|--------------------------|---------------|-----------------------------|-----------------|-----------------------|--------------------------------|-------------------|--------------------|----------------|-----------------|------------------|-----------------|-----------|-------|
| Quitter                  |               |                             |                 |                       | Cet ordinateur cor             | rrespond à la sal | le 1 🔻             | Ge             | stion des       | 2<br>péremptions | Imprime         | ar Aic    | de    |
| Matériaux                | Commandes     | Suivi des commandes         | Consommation    |                       | Inventaire                     | Suivi des         | tarifs             |                |                 |                  |                 |           |       |
| Commandes actives        |               |                             |                 | F                     | ournisseur GACD                |                   |                    |                |                 |                  | Date: 09/       | 09/2014   |       |
| 2015 01 29 - 19:24 GAC   |               |                             |                 |                       |                                |                   |                    |                |                 | Référe           | ence client 010 | 237       |       |
| - 2014 11 13 - 12:58 GAC |               | Nee                         |                 |                       |                                | Cabrinant o       | Difference         | Daiss saitaisa | 0               | Duity to to 1    | 1               | Décembre  | -     |
| Commandes archivees      |               | Nom                         | commercial      |                       | 6                              |                   | 11-061             |                | Quantite<br>400 | 276.00           |                 | Perempuon |       |
| 2015 05 20 - 15:46 GAC   |               |                             |                 |                       |                                | DENTSPLY          | 3-074              | 0,09           | 200             | 98.00            |                 |           | -1^   |
| 2015 02 02 - 14:14 GAC   | PRESSICAINE A |                             |                 |                       |                                | DENTSPLY          | 883-500            | 0.95           | 50              | 47.50            |                 |           | -     |
| 2014 12 03 - 13:10 GAC   |               |                             |                 |                       |                                |                   |                    | , i            |                 |                  |                 |           | 1     |
| 2014 11 13 - 09:26 GAC   |               |                             |                 |                       |                                |                   |                    |                |                 |                  |                 |           |       |
| 2014 09 09 - 15:46 GAC   |               |                             |                 |                       |                                |                   |                    |                |                 |                  |                 | Ĺ         | _     |
| 2013 09 26 - 12:39 GAC   |               |                             |                 |                       |                                |                   |                    |                |                 |                  | L               | ļ         | -     |
| 2013 04 02 - 17:19 GAC   |               |                             |                 |                       |                                |                   |                    | _              |                 |                  |                 | l         | -     |
| 2012 10 03 - 13:47 GAC   |               |                             |                 |                       |                                |                   |                    | -              |                 |                  | l               |           | -     |
| 2012 05 23 - 14:28 GAC   |               |                             |                 |                       |                                |                   |                    |                |                 |                  |                 |           | -     |
| 2012 05 22 - 12:49 GAC   |               |                             |                 |                       |                                |                   |                    |                |                 |                  |                 |           | -     |
| 2012 05 15 - 08:47 KERI  |               |                             |                 |                       |                                |                   |                    |                |                 |                  |                 |           | 1     |
| 2012 04 12 - 14:29 KERI  |               |                             |                 |                       |                                |                   |                    |                |                 |                  |                 |           |       |
| 2012 01 17 - 12:43 GAC   |               |                             |                 |                       |                                |                   |                    |                |                 |                  | L               | L         | -     |
| 2011 11 23 - 14:11 GAC   |               |                             |                 |                       |                                |                   |                    |                |                 |                  | L               | ļ         | -     |
| 2011 11 16 - 08:37 GAC   |               |                             |                 |                       |                                |                   |                    | _              |                 |                  |                 | l         | -     |
| 2011 07 11 - 12:18 GAC   |               |                             |                 |                       |                                |                   |                    | -              |                 |                  | l               | l         | -     |
| 2011 01 13 - 14:06 GAC   |               |                             |                 |                       |                                |                   |                    | _              |                 |                  |                 |           | -     |
| 2011 01 13 - 14:06 GAC   |               |                             |                 |                       |                                |                   |                    |                |                 |                  |                 | İ         | -     |
| 2011 01 12 - 13:10 GAC   |               |                             |                 |                       |                                |                   |                    |                |                 |                  |                 |           | 1     |
| 2010 10 18 - 16:27 GAC   |               |                             |                 |                       |                                |                   |                    |                |                 |                  |                 |           |       |
| 2010 08 23 - 16:56 GAC   |               |                             |                 |                       |                                |                   |                    |                |                 |                  | L               | L         | _     |
| 2010 07 07 - 17:26 GAC   |               |                             |                 |                       |                                |                   |                    | _              |                 |                  | L               |           | -     |
| 2010 02 09 - 16:50 GAC   |               |                             |                 |                       |                                |                   |                    | _              |                 |                  |                 |           | -     |
| 2009 12 24 - 09:53 GAC   |               |                             |                 |                       |                                |                   |                    | -              |                 |                  | '               |           | -     |
| 2009 11 02 - 13:18 GAC   |               |                             |                 |                       |                                |                   |                    | -              |                 |                  |                 |           | -     |
| 2009 09 14 - 12:09 GAC   |               |                             |                 |                       |                                |                   |                    |                |                 |                  |                 |           | -     |
| 2009 07 20 - 12:15 GAC   |               |                             |                 |                       |                                |                   |                    |                |                 |                  |                 |           |       |
| 2009 05 25 - 11:51 GAC   |               |                             |                 |                       |                                |                   |                    |                |                 |                  |                 |           |       |
| 2008 06 09 - 13:07 GAC   |               |                             |                 |                       |                                |                   |                    |                |                 |                  | L               | L         | _     |
| 2008 05 27 - 13:25 GAC   |               |                             |                 |                       |                                |                   |                    |                |                 |                  | L               | L         | -     |
| 2007 02 27 - 13:11 GAC   |               |                             |                 |                       |                                |                   | -                  |                |                 |                  | <u> </u>        | <u> </u>  | -     |
|                          |               |                             |                 |                       |                                |                   | -                  |                |                 |                  |                 | <u> </u>  | -     |
|                          |               |                             |                 |                       |                                |                   |                    |                |                 |                  |                 |           | -     |
|                          |               |                             |                 |                       |                                |                   |                    |                |                 | M                | ontant total    | 42        | 21,50 |
|                          |               | Passer les é<br>cochés dans | léments Archive | er le bon de<br>mande | Détruire le bon de<br>commande | Imprimer          | le bon de<br>mande |                |                 |                  |                 |           |       |
|                          |               |                             |                 |                       |                                |                   |                    |                |                 |                  |                 |           |       |
| las                      |               |                             |                 |                       |                                |                   |                    |                |                 |                  |                 |           |       |

## Les commandes actives

⇒A la réception de la commande
⇒Commandes actives

Double-clic sur ligne sélectionnée ou clic dans coche 
 coche verte dans la première colonne (un autre double-clic pour décocher si erreur) = validation de réception d'un matériau

| Commandes actives<br>2009 09 07 - 19:54 GAO<br>Commandes archivées | Fournisseur GACD  |             |           |
|--------------------------------------------------------------------|-------------------|-------------|-----------|
| - 2009 09 14 · 13:25 GAC                                           | Nom commercial Q  | Fabricant Q | Référenc  |
| - 2009 07 20 - 12:15 GAC                                           | G BOND            | GC CORPORAT | 08 26-775 |
| - 2009 05 25 · 11:51 GAC                                           | MICROBRUSH        | MICROBRUSH  | 08 5-740  |
| - 2008 06 09 - 13:07 GAL                                           | PERFECT FEEL A3.5 | ITENA       | 08 25-852 |
| 2008 05 27 - 13:25 GAL                                             | PERFECT FEEL A4   | ITENA       | 08 25-853 |
| 2007 02 27 - 13:11 GAL                                             | PERFECT FEEL C2   | ITENA       | 08 25-857 |
| 2005 04 18 - 14:45 GAL                                             | PERFECT FEEL C4   | ITENA       | 08 25-858 |
|                                                                    | PERFECT FEEL D3   | ITENA       | 08 25-859 |
|                                                                    | TURBOPRINT A      | R&S         | 1-973     |

Onglet "Suivi des commandes" 4 onglets dans la partie inférieure ⇒Imprimer le bon de commande Détruire le bon de commande Archiver le bon de commande ⇒Passer les éléments cochés dans le stock

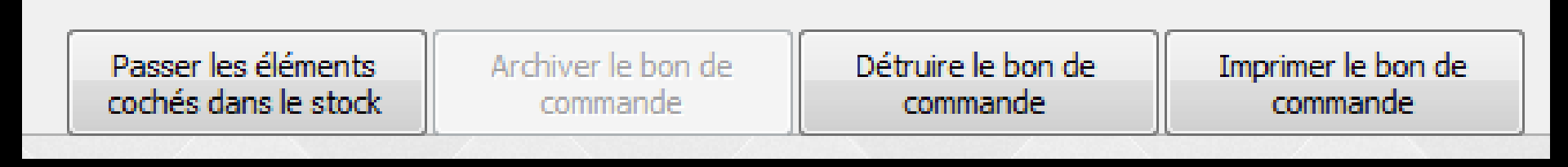

### Les commandes actives

#### Touche "Passer les éléments cochés dans le stock" permet de réalimenter le stock

Passer les éléments cochés dans le stock Archiver le bon de commande Détruire le bon de commande

Imprimer le bon de commande

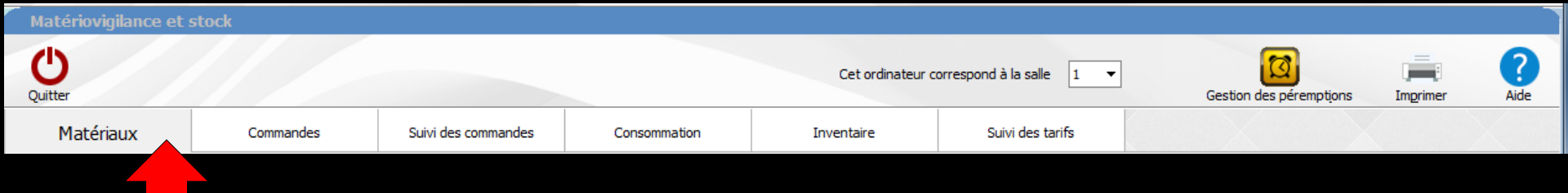

### Passage ensuite dans "l'onglet Matériaux"

## Pour renseigner les cases "Lot" et "Date de péremption" de chaque ligne sélectionnée, pour remplir vos obligations

En modifiant les compteurs de seuil s'ils existent

## Les commandes actives

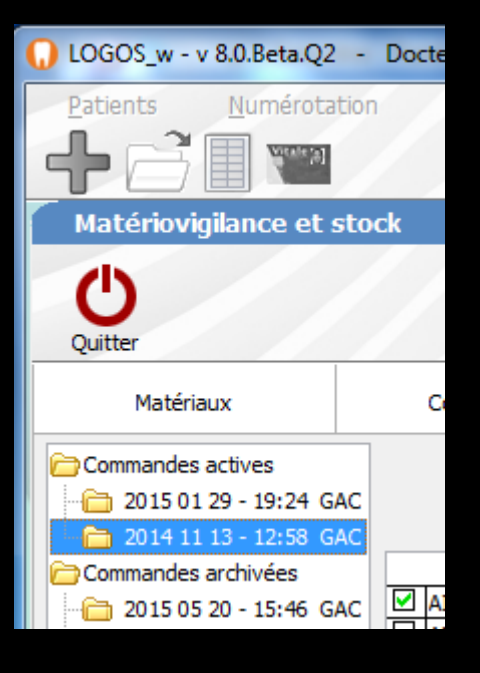

Une fois tous les éléments passés dans le stock, vous pouvez archiver le bon de commande ou le détruire

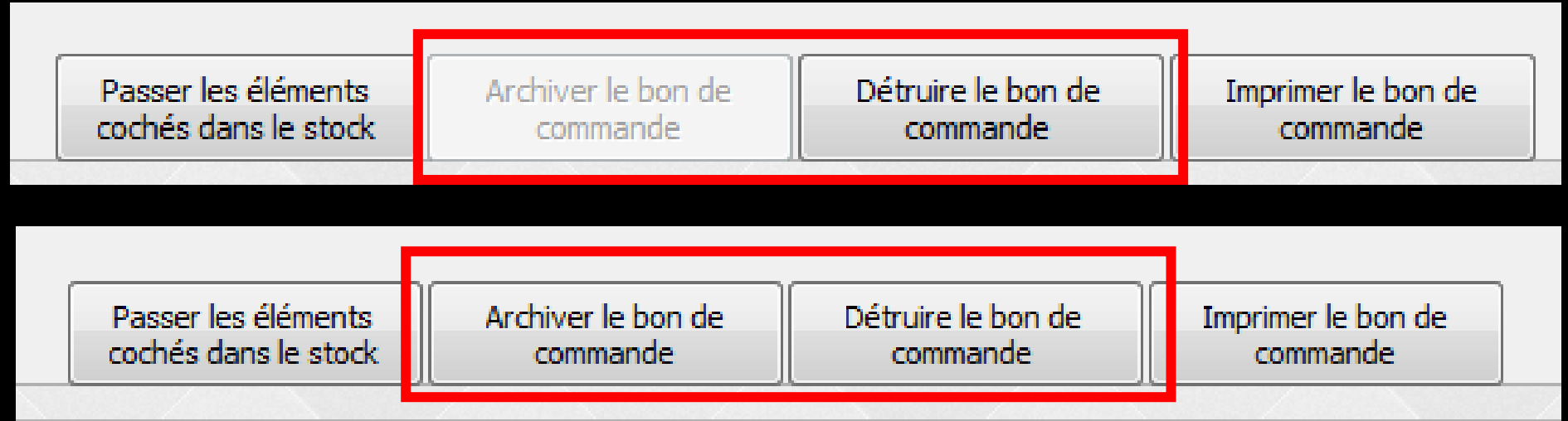

# Les "commandes archivées"

#### Possibilité de cocher les matériaux non cochés lors de la phase précédente

| Nom commercial                | 🔍 Fabrica |
|-------------------------------|-----------|
| PRESSICAINE A                 | SPAD      |
| PROPYLOR                      | SPAD      |
| PLATEAUX 18X28                | MEDIBASE  |
| SERVIETTES PAPIER VERTES      | EURODA    |
| INDICATEURS DE STE            |           |
| BAVETTES PAPIER               | L.C.      |
| FRAISES T3 GRAIN GROS CODE 14 | 13        |
|                               | ()        |

#### Réception d'un matériau en attente lors d'une précédente commande

| ~           | FRAISES DIABOLO M2 CODE 14 + 1 GRATUITE                                                                         | 1.12    |
|-------------|----------------------------------------------------------------------------------------------------|---------|
| ~           | FRAISES BOULE A3 CODE 14 + 1 GRATUITE                                                                           |         |
| ~           | TRIMBOSWORTH                                                                                                    | BOSWORT |
| ~           | GELETCH                                                                                                    | CLINIX  |
| ~           | POMPES SALIVE VERTE                                                                                             |         |
| ~           | EMBOUTS MELANGEURS                                                                                              | R.S     |
| <b>&gt;</b> | EMBOUTS INTRA ORAUX                                                                                             | R.S     |
|             | P                                                                                                    |         |
|             | PAPIER ARTICULE BLEU                                                                                            |         |
| 2 12        | The second second second second second second second second second second second second second second second se | 13      |

#### On pointe d'où coche verte

|             | Passer les éléments<br>cochés dans le stock. | Archiver le bon de<br>commande | Détruire l<br>comm | e bon de<br>ande | Imprimer le bon de<br>commande | 1  |   |
|-------------|----------------------------------------------|--------------------------------|--------------------|------------------|--------------------------------|----|---|
|             |                                              |                                |                    |                  |                                |    | 3 |
| M PAPER ART | CULE BLED                                    |                                | -                  | 15,15-63         | 92 9,50                        | 1  | - |
| P           | CI U C DI CI I                               |                                | -                  | IF AT O          | 0.000                          | -  | _ |
| EMBOUTS IN  | TRA ORAUX                                    |                                | R.S                | 13.16.05         | 53 11,00                       | 1  |   |
| EMBOUTS M   | ELANGEURS                                    |                                | R.S                | 13.16.05         | 52 18,50                       | 1  |   |
| POMPES SAL  | IVE VERTE                                    |                                |                    | 15.5.758         | 5 1,99                         | 10 |   |
| GEL ETCH    | 1001 100 100 100 100 V.                      |                                | CLINIX             | 12-558           | 20,50                          | 1  |   |

#### Et passage dans le stock